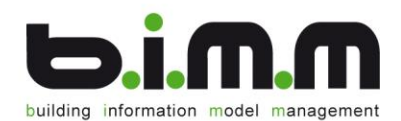

## b.i.m.m BROWSERSTRUKTURTOOL 2018

Benutzerhandbuch

©b.i.m.m GmbH

August 2018

Version 2018.1.0.0

b.i.m.m GmbH • building information model management GmbH 6330 Kufstein • Schopperweg 50 • Österreich • Tel.: +43 (0)5372 / 64503 info@bim-management.com • FN: 341123b • UID-NUMMER: ATU 655 25 639 www.bim-management.com

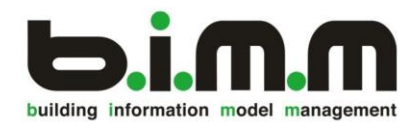

## COPYRIGHT

Dieses Handbuch dient als Arbeitsunterlage für Benutzer der b.i.m.m-Tools. Die in diesem Handbuch beschriebenen Verfahren und die dazugehörigen Produkte sind Eigentum der b.i.m.m GmbH.

Die in diesem Handbuch enthaltenen Informationen können ohne Vorankündigung geändert werden und stellen keine Verpflichtung seitens der b.i.m.m GmbH dar. Die Software, die in dieser Dokumentation beschrieben ist, wird im Rahmen einer Lizenzvereinbarung zur Verfügung gestellt.

Alle Angaben erfolgen ohne Gewähr. Ohne ausdrückliche schriftliche Erlaubnis der b.i.m.m GmbH darf dieses Handbuch oder ein Auszug daraus nicht reproduziert oder übertragen werden.

Herausgegeben von: b.i.m.m GmbH building information model management GmbH 6330 Kufstein Schopperweg 50 Austria Tel.: +43 (0)5372 / 64503 E-mail: info@bim-management.com Internet: www.bim-management.com

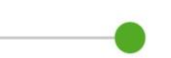

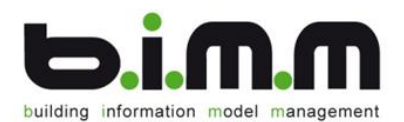

## PRAESCRIPTUM

Das BrowserStrukturTool, erstellt von der b.i.m.m GmbH,

zählt zu der Gruppe der "Experience" Tools. Diese Werkzeuge dienen dazu, Ihre Arbeitsweise auf eine einheitliche Struktur zu bringen und sind speziell auf die b.i.m.m Arbeitsweise zugeschnitten.

Ein Revit-Projekt bietet die Möglichkeit, viele verschiedene Ansichten desselben Gebäudes zu generieren. Diese werden in dem Projektbrowser aufgelistet. Das b.i.m.m Tool BrowserStruktur generiert für Sie automatisch eine übersichtliche Struktur dieser Ansichten nach Ihren Angaben. So wird pro Geschoß für jedes Bauteil ein eigenes Fenster zum Zeichnen erstellt. Dort sind bereits die Grundeinstellungen bezüglich Ebene und Ansicht getroffen. Durch diese Automatisierung ist die Fehlerwahrscheinlichkeit geringer.

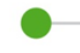

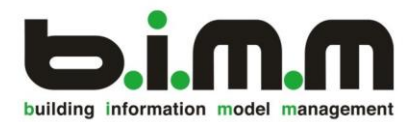

## b.i.m.m BROWSERSTRUKTUR

Die b.i.m.m BrowserStruktur können Sie verwenden, nachdem Sie bereits im LevelManager Ihre Ebenen und die Grundeigenschaften für Ihr Gebäude getroffen haben.

| Es gibt drei Ansichtsabhängigkeiten: | Abł |
|--------------------------------------|-----|
|--------------------------------------|-----|

2) Ansichtstyp: z.B.: Übersicht

3) Ansichtsgruppe: z.B.: Startansicht

| Abhängigkeiten             | *                  |
|----------------------------|--------------------|
| 000_000_150_Fachbereich    | 000_Intern         |
| 000_000_151_Ansichtstyp    | 000_Übersicht      |
| 000_000_152_Ansichtsgruppe | 010_Startansichten |

Die b.i.m.m Arbeitsweise empfiehlt die Fachbereiche

-) 000\_Intern

beinhaltet allgemeine Informationen über das Projekt, wie beispielsweise die Ansichtstypen CAD\_Unterlage oder Titelblatt

-) 010\_Architektur

beinhaltet alle Bereiche, die für Architekten von Bedeutung sind

(Ansichtsgruppe Wand, Fassade, Räume, ... mit einer jeweiligen Ansicht pro Geschoß)

- -) 020\_Tragwerk
- -) 030\_HKLS
- -) 040\_Elektro
- -) 050\_AVA
- -) 060\_Flaechen- und\_Massenberechnungen
- -) 070\_Aenderungsverfolgung
- -) 080\_Projektmanagement
- -) 090\_Baumanagement

-) ???

Bei dem letzten **Fachbereich ???** landen alle Ansichten, die keinem Ansichtsbereich zugeteilt werden.

Zu Beginn eines Projekts sind allerdings noch keine Fachbereiche erstellt (Anmerkung: Wenn Sie die b.i.m.m Ansichtsvorlagen verwenden, sind bereits einige Ansichten erstellt!). Für diesen Schritt öffnen Sie bitte das b.i.m.m Tool BrowserStruktur.

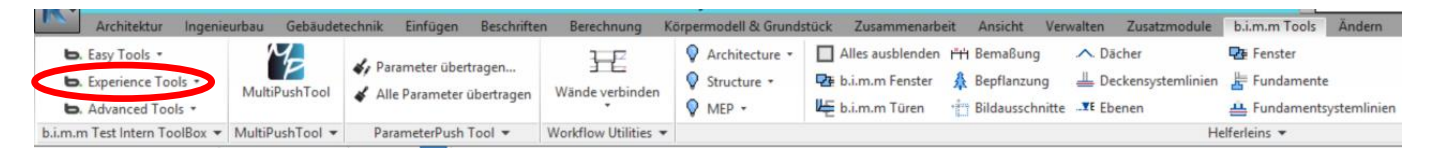

Ein neues Fenster öffnet sich.

| building | information | model | management |
|----------|-------------|-------|------------|

| BrowserStruk | BrowserStrukturTool 2013 - Browserstruktur erstellen (Lizenziert von b.i.m.m GmbH (intern)) b.i.m.m GmbH 🔻 🗕 🗖 🗙 |                    |                              |           |          |           |                           |                  |
|--------------|----------------------------------------------------------------------------------------------------|--------------------|------------------------------|-----------|----------|-----------|---------------------------|------------------|
| Speich       | hern Ansichten erstellen                                                                                         | Ansichtsnamen akt  | ualisieren Sichtbare Spalter | n 🔆 Einst | ellungen |           | -                         | Dialog schließen |
| Start →      |                                                                                                    |                    |                              |           |          |           |                           |                  |
| Caption      |                                                                                                    |                    |                              |           |          |           |                           |                  |
| Filton       |                                                                                                    | ×                  |                              |           |          |           |                           |                  |
| Filter:      |                                                                                                    | ^                  |                              |           |          |           |                           |                  |
| Erstellen    | Ansichtsvorlage                                                                                                  | Ansichtstyp        | Ansichtsgruppe               | Тур       | Klasse   | Bedingung | Ansichtsrichtung          | Ansichtsname 🔶   |
|              | 100_G_Allgemein_Sperren                                                                                          | 100_Arbeitsbereich | 100_Allgemein_Sperren        | FloorPlan | ViewPlan |           | <ignorieren></ignorieren> | =                |
|              | 101_G_Waende_Stuetzen                                                                                            | 100_Arbeitsbereich | 101_Waende_Stuetzen          | FloorPlan | ViewPlan |           | <ignorieren></ignorieren> | -                |
|              | 102_G_Fundierung                                                                                                 | 100_Arbeitsbereich | 102_Fundierung               | FloorPlan | ViewPlan |           | <ignorieren></ignorieren> |                  |
|              | 103_G_Fenster_Tueren_Treppen                                                                                     | 100_Arbeitsbereich | 103_Fenster_Tueren_Treppen   | FloorPlan | ViewPlan |           | <ignorieren></ignorieren> |                  |
|              | 104_G_abgehaengte_Decke                                                                                          | 100_Arbeitsbereich | 104_abgehaengte_Decke        | FloorPlan | ViewPlan |           | <ignorieren></ignorieren> |                  |
|              | 105_G_Geschossdecke                                                                                              | 100_Arbeitsbereich | 105_Geschossdecke            | FloorPlan | ViewPlan |           | <ignorieren></ignorieren> |                  |
|              | 106_G_Dach                                                                                                    | 100_Arbeitsbereich | 106_Dach                     | FloorPlan | ViewPlan |           | <ignorieren></ignorieren> |                  |
|              | 107_G_Traeger_Unterzuege                                                                                         | 100_Arbeitsbereich | 107_Traeger_Unterzuege       | FloorPlan | ViewPlan |           | <ignorieren></ignorieren> |                  |
|              | 108_G_Raeume                                                                                                    | 100_Arbeitsbereich | 108_Raeume                   | FloorPlan | ViewPlan |           | <ignorieren></ignorieren> |                  |
|              | 109_G_Raumfarbschema                                                                                             | 100_Arbeitsbereich | 109_Raumfarbschema           | FloorPlan | ViewPlan |           | <ignorieren></ignorieren> |                  |
|              | 110_G_Raum_Kontrolle                                                                                             | 100_Arbeitsbereich | 110_Raum_Kontrolle           | FloorPlan | ViewPlan |           | <ignorieren></ignorieren> |                  |
|              | 111_G_Fussboeden                                                                                                 | 100_Arbeitsbereich | 111_Fussboeden               | FloorPlan | ViewPlan |           | <ignorieren></ignorieren> |                  |
|              | 115_G_Fassade_Vollwaermeschutz                                                                                   | 100_Arbeitsbereich | 115_Fassade_Vollwaermeschutz | FloorPlan | ViewPlan |           | <ignorieren></ignorieren> |                  |
|              | 116_G_Fassade_vorgesetzt                                                                                         | 100_Arbeitsbereich | 116_Fassade_vorgesetzt       | FloorPlan | ViewPlan |           | <ignorieren></ignorieren> | -                |
| •            |                                                                                                    | -                  |                              |           |          |           |                           | E E              |
| 75 Ansich    | tsdefinitionen, davon 0 markiert                                                                                 |                    |                              |           |          |           |                           |                  |
|              |                                                                                                    |                    |                              |           |          |           |                           |                  |
| Bereit       |                                                                                                    |                    |                              |           |          |           |                           | .:               |

Sie sehen in diesem Tool alle Ansichtsvorlagen aufgelistet, welche Sie wie folgt aus jeder beliebigen Ansicht generieren können:

| - Projektbrowser                | Öffnen                                |   |
|---------------------------------|---------------------------------------|---|
| ⊡…[□] Ansichten (b.i.m.m)       | Schließen                             | • |
|                                 | Verweisende Anzichten suchen          |   |
| 010_Architektur                 | verweisende Ansichten süchen          | _ |
| 100_Arbeitsbereich              | Bearbeitbar machen                    | = |
| 100_Allgemein_Sperren           |                                       |   |
| □ 101_Waende_Stuetzen           | Vorlageneigenschaften anwenden        |   |
| Grundriss: 101_A_00_EG_Waend    | Ansichtsvorlage aus Ansicht erstellen |   |
| □ 102_Fundierung                | A 11.1 P1                             |   |
| Grundriss: 102_A_00_EG_Fundier  | Ansicht duplizieren                   |   |
| 103_Fenster_Tueren_Treppen      | In unabhängige Ansicht umwandeln      |   |
| Grundriss: 103_A_00_EG_Fenster_ | Abhängige Ansichten anwenden          |   |
| in 104_abgehaengte_Decke        | In Projekt speichern als Bild         |   |
| Grundriss: 104_A_00_EG_abgeha   | Löschen                               |   |
| □ 105_Geschossdecken            |                                       |   |
| Grundriss: 105_A_00_EG_Gescho   | In Zwischenablage kopieren            |   |
| 📄 106_Dach                      | Umbenennen                            |   |
| Grundriss: 106_A_04_DG_Traufe   | Alle Exemplare auswählen              |   |
| IO7_Traeger_Unterzuege          |                                       |   |
| Grundriss: 107_A_00_EG_Traeger  | ✓ Eigenschaften                       |   |
| in 108_Raeume                   | Als nove Datai spaisharp              |   |
| Grundriss: 108_A_00_EG_Raeume   | Als neue bater sperenem               |   |
| □ 109_Raumfarbschema            | Suchen                                |   |
| Grundriss: 109_A_00_EG_Raumfa   |                                       |   |

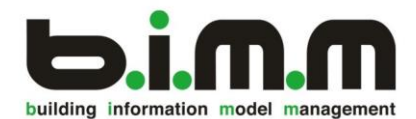

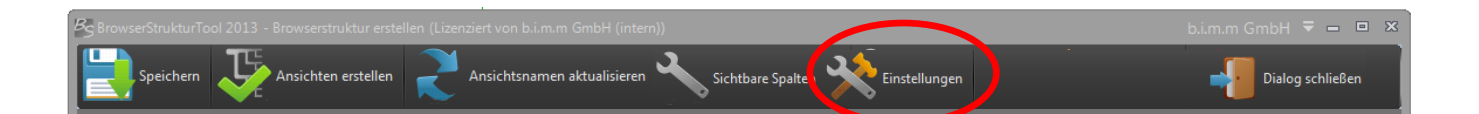

Sie gelangen zu den Einstellungen über den Button "Einstellungen" oder über den Pfeil rechts oben => "Einstellungen". Es erweist sich als praktisch, hier das Häkchen zum automatischen Speichern zu setzen. Dadurch werden die letzten Einstellungen immer gespeichert und Sie müssen nicht separat über den Button "Speichern" ihre Änderungen jedes Mal speichern. Das Häkchen "Schnellausstieg" hat zur Folge, dass sich der Browser automatisch nach Erstellen einer Ansicht schließt. Eine Darstellung der Zahlen mit 4 Nachkommastellen sorgt für Genauigkeit. Sie können hier auch das Farbschema für dieses Tool wählen.

Wenn der Ansichtsname den Parameter "[Ebenen\_Projekthöhe]" beinhaltet, kann die Projekthöhe im Namen automatisch aktualisiert werden.

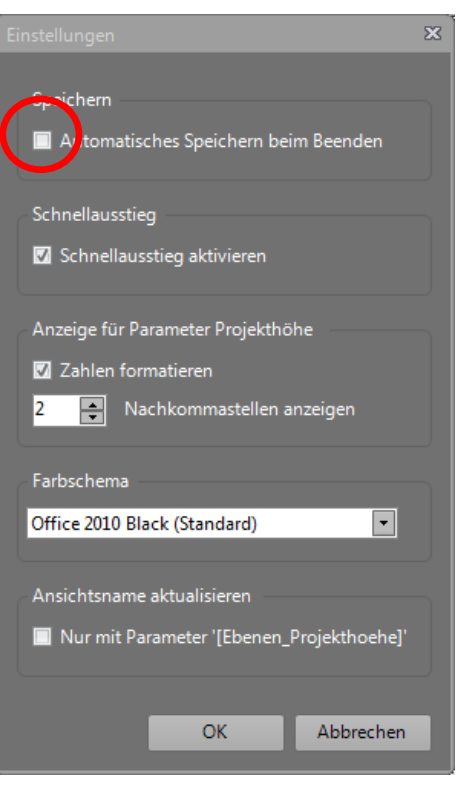

Mit dem Button "Sichtbare Spalten" können Sie die Ansicht über die dargestellten Spalten steuern.

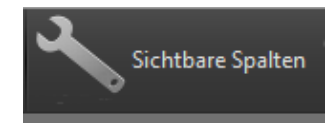

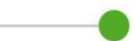

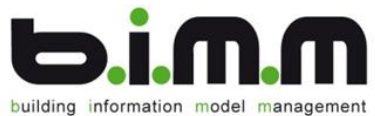

| _  |           |                                               |                 |                    |                                   |           | CICICITZCII | Alles auspiella |               |      |
|----|-----------|-----------------------------------------------|-----------------|--------------------|-----------------------------------|-----------|-------------|-----------------|---------------|------|
| Bs |           | turTool 2013 - Browserstruktur erstellen (Liz |                 |                    |                                   |           |             |                 |               |      |
| Ľ  | Speich    | ern 🐺 Ansichten erstellen 灵                   | Ansichtsnamen   | aktualisieren      | Sichtbare Spalten 🔀 Einstellungen |           |             | -               | Dialog schlie | εßen |
|    | Start →   |                                               |                 |                    |                                   |           |             |                 |               |      |
|    | Caption   |                                               |                 |                    |                                   |           |             |                 |               |      |
|    | Filter:   |                                               | ×               |                    |                                   |           |             |                 |               |      |
|    | Erstellen | Ansichtsvorlage                               | Fachbereich 🔺   | Ansichtstyp        | Ansichtsgruppe                    | Тур       | Klasse      | Bedingung       | Ebenenbezug   | -    |
|    |           | 100_G_Allgemein_Sperren                       | 010_Architektur | 100_Arbeitsbereich | 100_Allgemein_Sperren             | FloorPlan | ViewPlan    |                 |               |      |
| ·  |           | 101_G_Waende_Stuetzen                         | 010_Architektur | 100_Arbeitsbereich | 101_Waende_Stuetzen               | FloorPlan | ViewPlan    |                 |               | =    |
|    |           | 102_G_Fundierung                              | 010_Architektur | 100_Arbeitsbereich | 102_Fundierung                    | FloorPlan | ViewPlan    |                 |               |      |

Sie haben in den im Projekt erstellten Ansichtsvorlagen bereits definiert, welchem Fachbereich, Ansichtstyp und welcher Ansichtsgruppe die Ansicht untergeordnet ist. Dies kann im BrowserStrukturTool nicht mehr abgeändert werden.

| Bedingung         | Ebenenbezug | Ansichtsrichtung          | Ansichtsname | SchnellErstellen  | 1 |
|-------------------|-------------|---------------------------|--------------|-------------------|---|
| Für jedes Geschoß | FBOK        | <ignorieren></ignorieren> |              | 1 Klick Erstellen | _ |
|                   |             |                           |              | 1 Klick Erstellen | = |

Als "*Bedingung*" können Sie wählen, ob Sie nur einzelne Ansichten für diese Arbeitsgruppe erstellt, oder für jedes Geschoß eine eigene Ansicht generiert haben wollen. Da Sie im LevelManager bereits definiert haben, aus wie vielen Geschoßen das Gebäude bestehen wird, erstellt Ihnen das Tool so dann automatisch für jedes Geschoß die gewünschten Ansichten. In der Spalte "Ebenenbezug" können Sie aus den im LevelManager definierten Ebenen-Verwendungen wählen.

Mit Doppelklick auf das leere Feld der Spalte "Ansichtsname" öffnet sich ein neues Fenster.

Mit Doppelkick auf den gewünschten Parameter können Sie eine Namenslogik erstellen.

**Achtung**: Jede Ebene braucht einen individuellen Namen, Revit kann nicht 2 gleichnamige Ansichten erstellen!

Beispiel Namensgebung:

[Ansichtsgruppe\_ID]\_[Fachbereich\_Kuerzel]\_[Geschoss\_FormatNummer]\_[Geschoss \_Verwendung\_Kuerzel]\_[Ansichtsgruppe\_Name]\_[Ebenen\_Kommentar]\_[Ebenen\_Pr ojekthoehe]

⇒ 101\_A\_00\_EG\_Waende\_Stuetzen\_\_-0,18

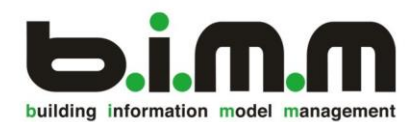

| /alidierungs | regel:                             |        |                       |          |             | -         | Anwenden auf:       |       |
|--------------|------------------------------------|--------|-----------------------|----------|-------------|-----------|---------------------|-------|
|              |                                    |        |                       |          |             |           | ViewPlan            | Υ.    |
| /orschau     |                                    |        |                       |          | X           |           |                     |       |
|              |                                    | New    |                       |          | ×           |           |                     |       |
| sichten      |                                    | Nam    |                       |          | ^           |           |                     |       |
|              |                                    |        | erbinder: 📃 Vorschau: |          |             |           |                     |       |
| ilter:       |                                    | - Para | ameter einfügen       |          |             |           |                     |       |
| earbeiten    | Ansichtsname                       | 1000   | Filter:               | ×        |             | ich       | 2 Ansichtstyp       | 3/^   |
|              | 200_T_00_EG_FBOK_Allgemein_Sperren | 1122   |                       |          |             | Vorhanden | KeineDatenVorhanden | Kei ≡ |
|              | 300_H_00_EG_FBOK_Allgemein_Sperren |        | Name                  | ▲ Werte  | ^           | Vorhanden | KeineDatenVorhanden | Kei   |
|              | 080_081_DIN_Blattformat_Ursprung   |        | Ansichtsgruppe_ID     | 101      |             | Vorhanden | KeineDatenVorhanden | Kei   |
|              | 100_A_00_FBOK_Allgemein_Sperren    |        | Ansichtsgruppe_Name   | Waende   |             | Vorhanden | KeineDatenVorhanden | Kei   |
|              | 010_005_020_Lageplan               |        | Ansichtstyp_ID        | 100      |             | Vorhanden | KeineDatenVorhanden | Kei   |
|              | 010_005_035_Grundgrenze            |        | Ansichtstyp_Name      | Arbeitsb | ereicn_Arch | Vorhanden | KeineDatenVorhanden | Kei   |
|              | 010_005_040_Hoehenaufnahme         |        | Ansichtsvorlage_ID    | 101      |             | Vorhanden | KeineDatenVorhanden | Kei   |
|              | 010_005_045_Hoehenschichtlinien    |        | Ebenen_Kommentar      | Komme    | ntar        | Vorhanden | KeineDatenVorhanden | Kei   |
|              | 010_005_050_Bebauungsplan          |        | Ebenen_Projektnoene   | 0,00     |             | Vorhanden | KeineDatenVorhanden | Kei   |
|              | 010_005_090_Feuerwehrzufahrt       |        | Ebenenbezug           | 10       |             | Vorhanden | KeineDatenVorhanden | Kei   |
|              | 010_005_010_ProjektNorden          | •      | Pachbereich_iD        | 10       | - F         | Vorhanden | KeineDatenVorhanden | Kei   |
|              | 010_005_015_GeografischerNorden    |        |                       | OK       | Schließen   | Vorhanden | KeineDatenVorhanden | Kei 🔻 |
|              |                                    |        |                       | UN       | Semicoen    | _         | _                   |       |
| 9 Ansichte   | n, davon 0 markiert                |        |                       |          |             |           |                     |       |

Um Ihre Suche nach der gewünschten Ansichtsvorlage zu erleichtern, durchsucht Ihnen ein Filter die Liste. Sie können die Tabelle auch einschränken, indem Sie auf den Pfeil neben "*Start*" klicken und immer mehr spezialisieren.

Star > 10\_ARCHITEKTUR > 100\_ARBEITSBEREICH > 101\_WAENDE

Um nun eine Ansicht zu erstellen, können Sie entweder den Button in der letzten Spalte betätigen, oder in der ersten Spalte die gewünschten Häkchen setzen und dann auf Ansichten erstellen klicken.

| Speicl    | hern Ansichten erstellen | Ansichtsnamen   | aktualisieren      | Sichtbare Spalten 🔆 Einstellunge | en                |                   |
|-----------|--------------------------|-----------------|--------------------|----------------------------------|-------------------|-------------------|
| Start →   |                          |                 |                    |                                  |                   | _                 |
| Caption   |                          |                 |                    |                                  |                   |                   |
| Filter:   |                          | ×               |                    |                                  |                   |                   |
| Erstellen | Ansichtsvorlage          | Fachbereich     | Ansichtstyp        | Ansichtsgruppe                   | Bedingung         | SchnellErstellen  |
|           | 100_G_Allgemein_Sperren  | 010_Architektur | 100_Arbeitsbereich | 100_Allgemein_Sperren            | Für jedes Geschoß | 1 Klick Erstellen |

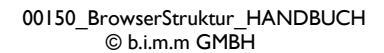

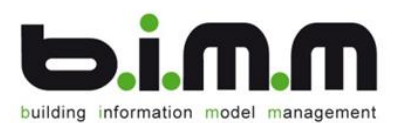

Für die Auswahl der gewünschten Ansichtsvorlagen hilft Ihnen das Kontextmenü.

|   | Kopieren                  |
|---|---------------------------|
|   | Einfügen                  |
| / | Markieren (Auswahl)       |
| ( | Nicht markieren (Auswahl) |
|   | Alle markieren            |
|   | Keine markieren           |
|   | Aktive Zeile duplizieren  |
| < | Sortieren                 |
|   | Bereinigen                |
|   | Sichtbare Spalten         |

Der Befehl "Sortieren" sortiert die Tabelle nach den Ansichtsvorlagen. Andere Sortierreihenfolgen können erstellt werden, indem man in die Titelzeile der Tabelle klickt.

| Erstellen | Ansichtsvorlage | Fachbereich    | Ansichtstyp 🔺                  | Ansichtsgruppe        | Тур         |
|-----------|-----------------|----------------|--------------------------------|-----------------------|-------------|
|           | 106             | 10_Architektur | 100_Arbeitsbereich_Architektur | 106_Dach              | FloorPlan   |
|           | 104             | 10_Architektur | 100_Arbeitsbereich_Architektur | 104_Abgehaengte_Decke | CeilingPlar |
|           | 101             | 10_Architektur | 100_Arbeitsbereich_Architektur | 101_Waende_Stuetzen   | FloorPlan   |
|           | 108             | 10_Architektur | 100_Arbeitsbereich_Architektur | 108_Raeume_Fussboden  | FloorPlan   |
|           |                 |                |                                |                       |             |

Falls Sie bereits einen Teil der Ansichten erstellt haben, bekommen Sie folgende Meldung:

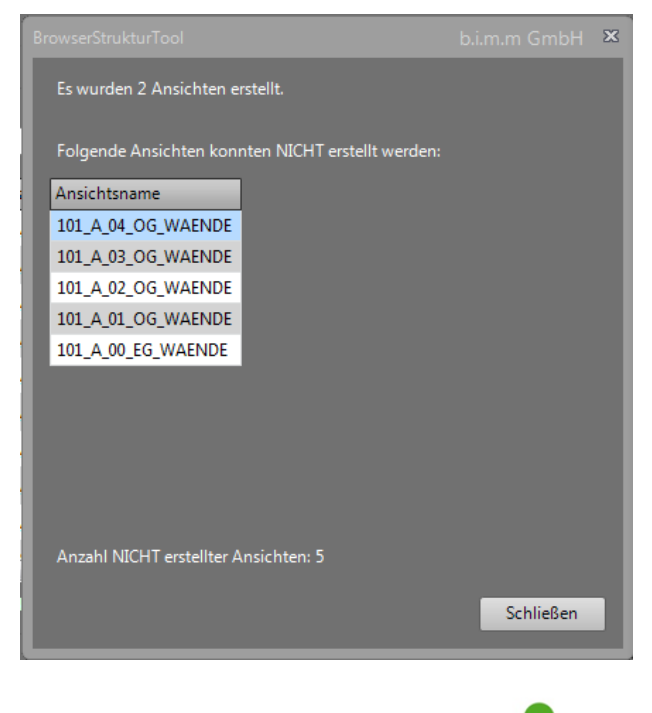

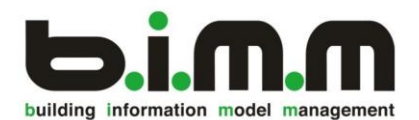

In dem Projektbrowser wurden nun für jedes Geschoß (falls so eingestellt) eine eigene Ansicht erstellt und richtig benannt.

*Hinweis*: Wenn Sie die b.i.m.m Vorlage "300\_000\_000\_Vorlage\_Allgemein" verwenden, haben Sie bereits die notwendigen Ansichten und Ansichtsvorlagen eingestellt.

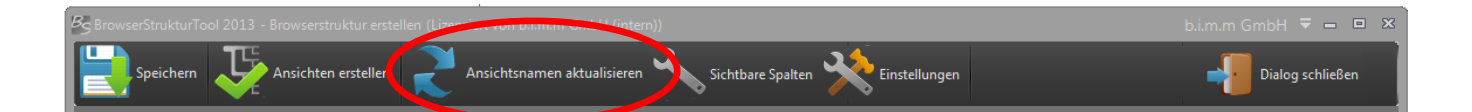

Sie benötigen den Button "Ansichtsname aktualisieren" dann, wenn Sie im LevelManager den Namen oder die Höhe der Ebene ändern und den Ansichtsnamen entsprechend anpassen wollen.

z.B.: Sie verschieben die Fußbodenebene FBOK von 0,00 auf 0,02 der Ansichtname soll sich ändern auf: 111\_A\_00\_EG\_Fussboden\_\_0,02

Sie können bewusst steuern, welche Ansichten über den Button aktualisiert werden sollen oder nicht, indem Sie in den Ansichtseinstellungen den Parameter 000\_100\_010\_Ansichtsname\_nicht\_automatisch\_aktualisieren auf JA setzen (=> Ansichtsnamen werden NICHT automatisch aktualisiert) oder ausgegraut lassen / auf Nein setzen (=> Ansichtsnamen werden automatisch aktualisiert.

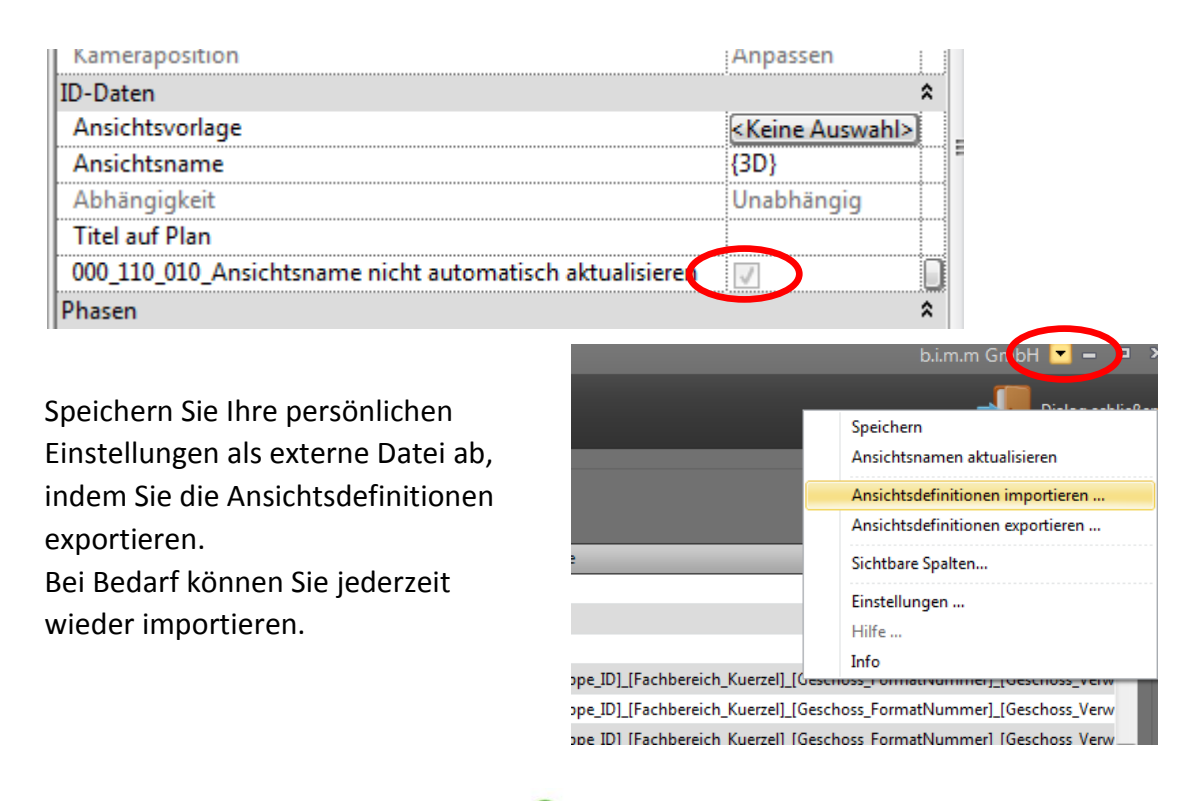

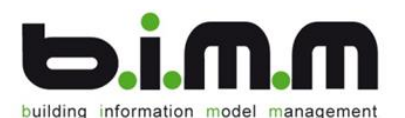

Sie können eine neu erstellte Ansicht (wird automatisch unter "???" angezeigt) in die BrowserStruktur einordnen. dazu müssen Sie in den "*Eigenschaften*" die Abhängigkeiten "*Fachbereich*", "*Ansichtstyp*" und "*Ansichtsgruppe*" definieren.

| Eigenschaften                          | 8                   |
|----------------------------------------|---------------------|
| Grundriss                              | -                   |
| Grundriss: 101_A_00_EG_Waende_Stuetzen |                     |
| Abhängigkeiten                         | *                   |
| 000_000_150_Fachbereich                | 010_Architektur     |
| 000_000_151_Ansichtstyp                | 100_Arbeitsbereich  |
| 000_000_152_Ansichtsgruppe             | 101_Waende_Stuetzen |

Im Projektbrowser können Sie nun die Fachbereiche filtern, um die Übersicht nicht zu verlieren. Klicken Sie dafür mit "Rechte Maustaste" im Projektbrowser auf "*Ansichten*" und wählen Sie "*Typeneigenschaften*". Gehen Sie auf Filter "*Bearbeiten*". Es öffnet sich ein weiteres Fenster. Sie können nun auswählen, wonach Sie filtern wollen und was angezeigt werden soll.

| eneigenscl                          | haften                                                        | X                    | Eigenschaften Browseransicht                         |
|-------------------------------------|---------------------------------------------------------------|----------------------|------------------------------------------------------|
| Familie:<br>Typ:                    | Systemfamilie: Browser - Ansichten Laden   AGABAU Duplizieren |                      | Filter Dateiordner<br>Filtern nach:<br>1_Fachbereich |
| Typenparar                          | meter                                                         | Umbenennen           | gleich mit → U10_ARCHITEKTUR →                       |
|                                     | Parameter                                                     | Wert                 |                                                      |
| ID-Dater                            | n                                                             | *                    |                                                      |
| Bearbeitungsbereich<br>Geändert von |                                                               | Browseransicht       | gleich mit 🔻 Keine Auswahl> 🔻                        |
| Sonstige                            | •                                                             | \$                   | Lind:                                                |
| Dateiordr                           | ner                                                           | Denizitan            | Maine Augushis                                       |
|                                     |                                                               |                      | OK Abbrechen Hilfe                                   |
|                                     |                                                               |                      |                                                      |
| << Vorse                            | chau O                                                        | K Abbrechen Anwenden |                                                      |

automatisches einheitliches Erstellen der Ansichten... ...Enjoy b.i.m.m BrowserStrukturTool at its best!!!

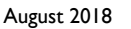

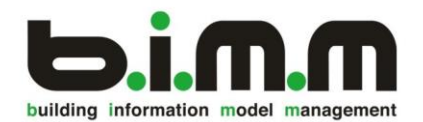

NOTIZEN

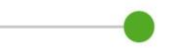